# TP 1 Les terrassements - Les plates-formes

# 1. Modélisation du Terrain Naturel

- 1.1. Importation du fichier AUTOCAD dans le module DAO
- $\rightarrow$  Ouvrir Mensura Genius
- $\rightarrow$  Sélectionner Nouvelle Affaire
- $\rightarrow$  L'onglet Nouvelle affaire s'affiche
- $\rightarrow$  Sélectionner **OK**

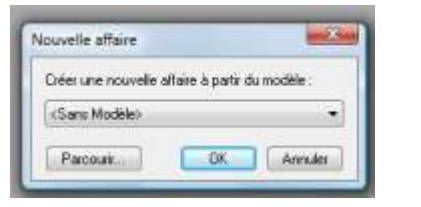

- $\rightarrow$  Le module DAO de Mensura Genius s'affiche
- → Dans le menu Fichier, sélectionner Document DXF/DWG puis Attacher
- $\rightarrow$  Ouvrir le fichier **levé topo plateforme**
- $\rightarrow$  Vérifier les paramètres puis OK
- → Dans l'onglet Module sélectionner Terrain (M.N.T.)
- → Le module Terrain (M.N.T.) est créé (onglet en bas à gauche)

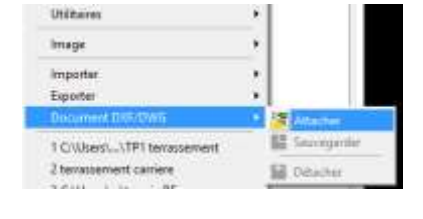

| 4 B 2           | M 040                    |
|-----------------|--------------------------|
| 1. 2.90         | Topographia - Parcelho   |
| Reptime         | Casta Antonio            |
| Pas de selecter | the Projet plates former |
| - Général       | Augulosisaniert          |
| Calque          | A Rizener dirett         |
| Tupe de lige    | J# Dunage                |
| Echelle du 1    | 100-aram B               |
| Epetterior de   | Projet Lineare           |
| Talks.          | R Sends 10 - Facurer     |
| 1 1 1           | A Dutie                  |

1.2. Sélection des éléments utiles à la Modélisation du TN

Dans le module **DAO** Sélectionner un point. <u>Remarque:</u> le point s'affiche avec l'altitude, ce qui veut dire qu'il s'agit d'un bloc.

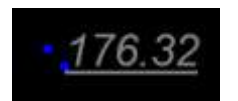

clic droit, sélectionner Envoyer calque vers module Sélectionner Terrain (M.N.T.)

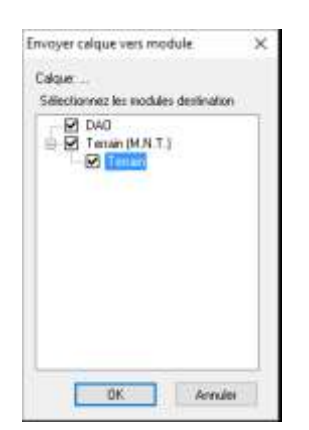

# 1.3. <u>Réalisation du Modèle Numérique de Terrain (MNT)</u>

- $\rightarrow~$  Revenir dans l'onglet **Terrain**, les points topo s'affichent.
- → Dans le menu Terrain, sélectionner Modélisation du terrain
- → Décocher les éléments sélectionnés,
- $\rightarrow$  Sélectionner à l'aide de la flèche un point (donc un bloc)

| · · · · · · · · · · · · · · · · · · · | 20222               |             |
|---------------------------------------|---------------------|-------------|
| Points                                | Eriets              |             |
| Tolérance de pr                       | oanaté: 0.0%        | Eléments 20 |
| Convertit les blor                    | o avec delbat namén | 6           |
| Non da bloc :                         | shucuro             |             |
| Numbo                                 | 1                   |             |
|                                       |                     |             |

Les renseignements nécessaires à la conversion des blocs en numéro s'affichent

- → puis sélectionner **OK**
- $\rightarrow$  Pour sélectionner les objets, clic droit TOUT
- $\rightarrow$  clic droit Terminer.

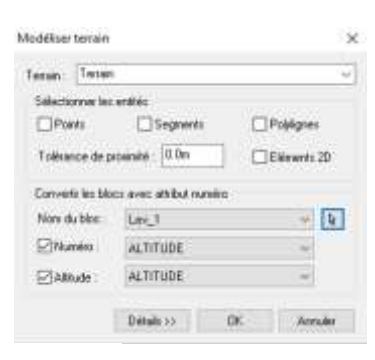

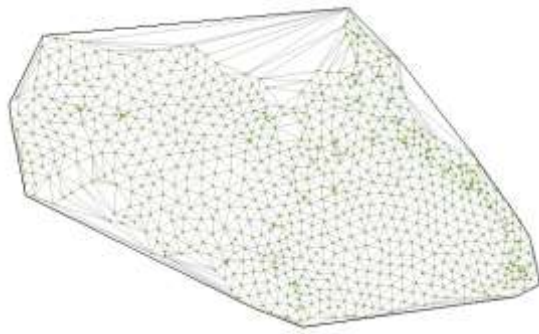

1.4. Suppression des éléments qui faussent la Modélisation du TN

- → Dans le menu Résultats,
- → sélectionner **Coordonnées des points**
- → Cocher les cases Altitudes, Croissant et OK
- → Clic droit Tout, puis clic droit Terminer

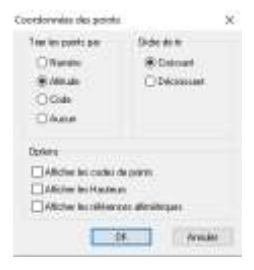

Dans le cas d'édition de coordonnées de points d'altitude nulle, revenir dans le module Terrain

- $\rightarrow$  Clic droit Supprimer points
- $\rightarrow$  Clic droit Altitudes
- $\rightarrow$  A la question < Expression Z(m)>, entrer **0**
- $\rightarrow$  Entrée
- $\rightarrow$  Terminer par Entrée
- 1.5. Triangulation Imprécise

| Numéro | ×        | Y        | Z       |
|--------|----------|----------|---------|
| 4      | 6948.683 | 4461,640 | 620.00  |
| 2      | 7088.643 | 8401,040 | ft20.00 |
| 3      | 7230,238 | 4401,040 | 620.00  |
| 4      | 7384,635 | 4520,638 | 620.00  |
|        | 7500,440 | 4520,638 | 620,00  |
| 8      | 7561.748 | +520,638 | 620.00  |
| 7      | 7599,134 | 4461,640 | 620.00  |
| 8      | 7732,041 | 4589.026 | 620.00  |
| 178    | 7508.575 | 4845,500 | 628,00  |

Coordonnées des points

10/09/2016

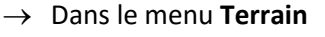

- → Sélectionner Contour, et Supprimer les triangles
- → Tracer une ligne qui coupe les triangles à supprimer
- → Nettoyer ainsi l'ensemble du MNT

|    | e cossence monte mesonals                                                                                                    | Costone | in couches geologiques                                                                                                    | Errier.                                                                               | 1.10  |
|----|----------------------------------------------------------------------------------------------------|---------|----------------------------------------------------------------------------------------------------|---------------------------------------------------------------------------------------|-------|
|    | ********                                                                                                    |         | zietts<br>ignes d'arthes<br>ourthes<br>fodeliger temain                                                                                                    | Point<br>Ligns<br>Court<br>Mode                                                       | 1     |
|    |                                                                                                    | =       | enverta testes en points<br>lécapage général<br>one de décapage                                                                                                    | Déca<br>Zone                                                                          | 市場    |
|    |                                                                                                    | •1      | véer points à partir de la grill<br>ler une courbe de niveau<br>igne d'écoulement<br>assins versants<br>éseaux d'écoulement                                                                                                    | Créer<br>Filer (<br>Ligna<br>Bassi<br>Réser                                           | 語れの今今 |
| 1  | Afficher                                                                                                    | •       | anteut                                                                                                    | Cant                                                                                  |       |
| t. | Definir automatiquement     Ajouter des triangles                                                                                                    | iux     | liminer les triangles horizont<br>armuter triangle<br>etrianguler                                                                                                    | e Elimi<br>Parm<br>Betrie                                                             | 0 E   |
|    | A Design of the second second s | e. 1    | ableau de contrôle de la sais                                                                                                    | Table                                                                                 |       |
| 1  | <ul> <li>Afficher</li> <li>Definir automutiquessent</li> <li>Aposter des triangles</li> <li>Rommen des triangles</li> </ul>                                                                                                    |         | one de décapage<br>véer points à partir de la grill<br>de une courbe de monsur<br>igne d'écculement<br>écous d'écculement<br>écous d'écculement<br>écous<br>leminer les triangles horizont<br>ermiter triangle<br>etrianguêer<br>ablesu de contrôle de la seis | Zone<br>Criter<br>Filer<br>Ugna<br>Bassk<br>Réser<br>Colo<br>Elemi<br>Betriu<br>Table |       |

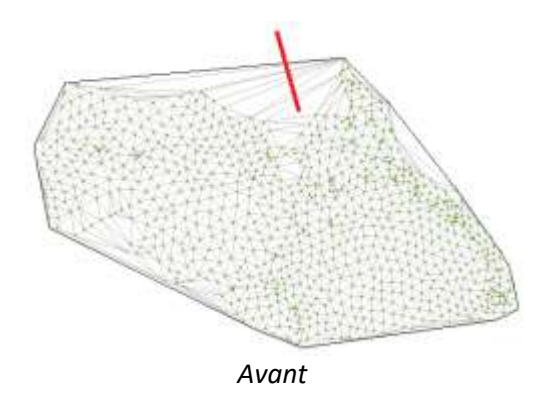

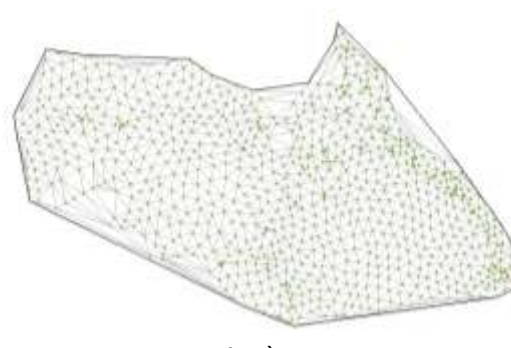

Après

 $\rightarrow$  Terminer par **Echap.** 

- 1.6. Décapage du terrain naturel
- → Dans le menu **Terrain**, sélectionner Décapage général
- → La boite de dialogue Epaisseur de décapage apparait
- → Saisir l'épaisseur de décapage : 0,20 puis OK

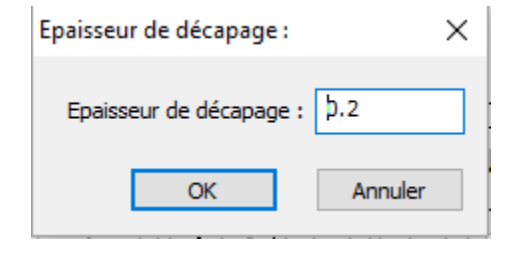

## 1.7. <u>Création des courbes de niveaux</u>

- → Dans le menu **Module**, sélectionner **Courbes de niveaux**.
- $\rightarrow$  Le module Courbe de niveaux s'affiche
- $\rightarrow$  Dans le menu **Courbes**, sélectionner **Espacement général**
- → Dans la boite de dialogue Espacement des courbes de niveaux, taper 1 puis OK

| Espacement des courbes d  | le niveaux 🛛 🗙 |
|---------------------------|----------------|
| Equidistance :            | 1.0m           |
| Indiquez l'espacement ent | re les courbes |
| ОК                        | Annuler        |

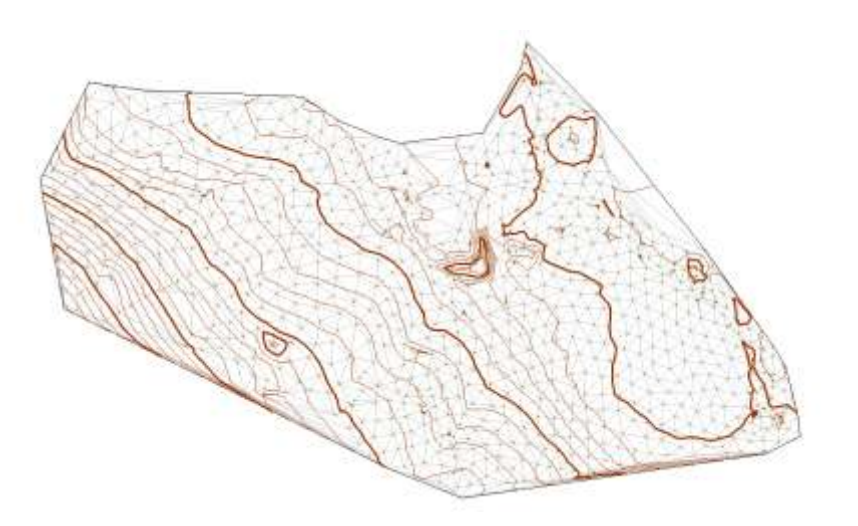

#### 1.8. Application des plages d'altitude

- → Dans le module **Terrain**
- → sélectionner le menu Terrain,
- → puis Affichage Plage d'altitude
- $\rightarrow$  puis **OK**

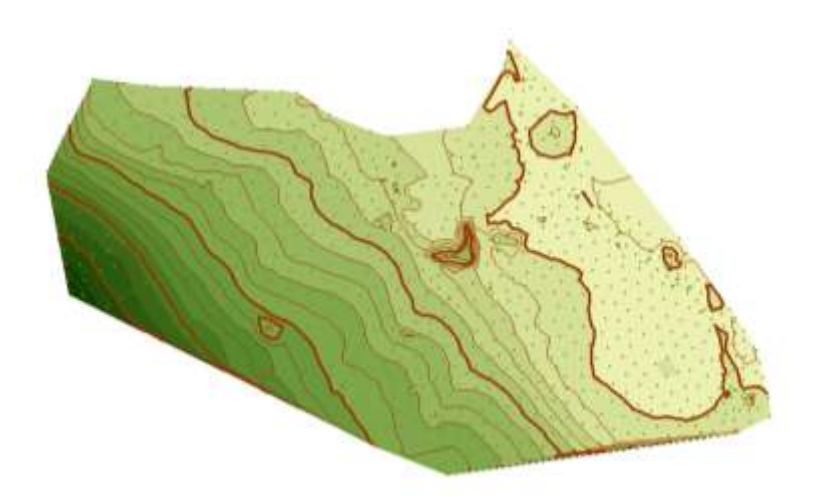

Le terrain se colorie en fonction de l'altitude

# 2. Création d'une plate-forme

### 2.1. <u>Ouverture du module plate-forme</u>

Dans le menu **Module**, choisir **Projet plates-formes** Le module **Projet PTF** est crée

# 2.2. Transfert des contours de la plate-forme

- $\rightarrow$  Dans le module **DAO**
- → sélectionner le contour rouge de la plate forme (calque DWG\_contour plateforme)
- $ightarrow \,$  Clic droit, Envoyer calque vers module
- → Sélectionner Projet PTF

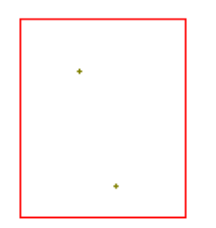

## 2.3. Création de la plate-forme

- → Dans le menu Projet plates-formes, sélectionner Plate-forme, et Saisir
- → Cliquer sur les 4 points de la plate-forme et entrer **171,50** pour l'altitude (cette valeur s'affiche par défaut)
- → Terminer la saisie avec Clic droit, Clore

La fenêtre Propriétés plates-formes s'affiche

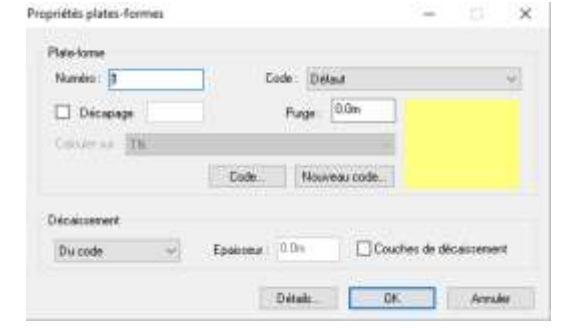

- → Sélectionner Code, et choisir Remblais
- → Cocher la case Décapage et entrer l'épaisseur de 0,20 m
- $\rightarrow$  Terminer par **OK**

| Numéro : T     | 1 64    | e Barddan   |         |          | -      |
|----------------|---------|-------------|---------|----------|--------|
| Décapage (0.2m | j       | Purge: 0.0x |         |          |        |
| Encoler mi TN  |         |             |         |          |        |
|                | Code.   | Nouveau c   | ode.    |          |        |
| écairsement    |         |             |         |          |        |
| Durade         | Energen | 0.0m        | Coucher | de décei | conert |

## 2.4. Création des talus rattachés à la plate-forme

- → Dans le menu Projet plates-formes, sélectionner Talus, et Saisir pente
- → Sélectionnez les 4 côtés de la digue
- $\rightarrow$  Terminer par Entrée
- → Conserver les valeurs de 1/1 pour les déblais et les remblais puis **OK**
- → Dans le menu Projet plates-formes, sélectionner Talus, et Calculer fini
- → Dans le menu Projet plates-formes, sélectionner Calculer
- → Sélectionner la plate-forme puis Entrée

La plate forme est réalisée.

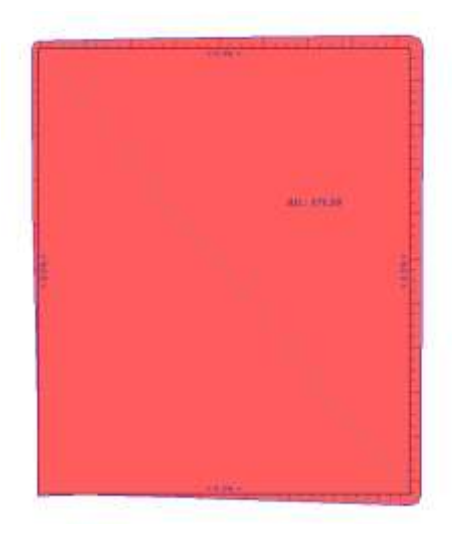

#### 2.5. Visualisation

- → Dans le menu Module, sélectionner Rendu 3D -Paysager
- → Le terrain est dessiné avec la plate-forme

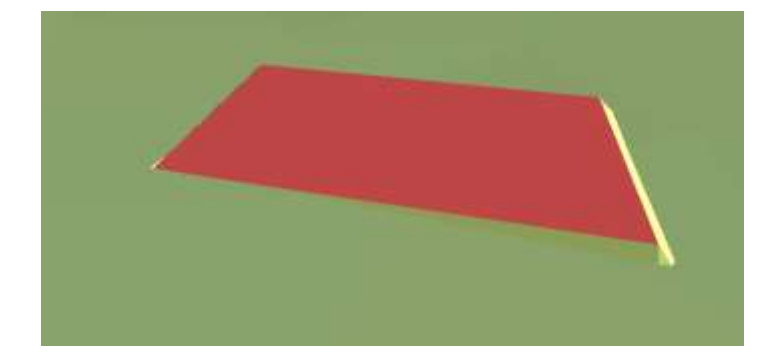

## 2.6. Création d'un profil

- → Dans l'onglet **Projet PTF**
- → Dans le menu **Profil,** sélectionner **Coupe**
- → Entrer 2 points délimitant le trait de coupe

# $\rightarrow$ Dans le menu **Option**, sélectionner **Afficher les cotation**

| 4 | NK.                                                                                                    | 130e 21e | 111.34 ZPiget | 1718 John 2 | 0.38 Sect. 14b 00 | Sect. Fants. 16.78 Disablest | 1879 |     |  |
|---|----------------------------------------------------------------------------------------------------|----------|---------------|-------------|-------------------|------------------------------|------|-----|--|
| ſ |                                                                                                    |          |               |             |                   |                              |      |     |  |
| T | Légente décemin                                                                                                    | ter:     |               |             |                   |                              |      |     |  |
| T |                                                                                                    |          |               |             |                   |                              |      |     |  |
| T | English 2 1.65                                                                                                    |          |               |             |                   |                              |      |     |  |
| T | Pan Dang : 151                                                                                                    |          |               |             |                   |                              |      |     |  |
| T | Terration Control of Control of C | * 2      |               |             |                   |                              |      |     |  |
| T |                                                                                                    | -4       |               | 14          |                   | 1                            | 10   |     |  |
| T |                                                                                                    |          |               | 5.5         |                   |                              |      |     |  |
| T | - da                                                                                                    |          |               | 4.4         |                   |                              |      | 1,1 |  |
|   |                                                                                                    | -        |               |             |                   |                              |      |     |  |

## Le profil est réalisé

# 2.7. Edition des résultats

- → Dans le module **Projet PTF**
- → Dans le menu Résultats, sélectionner Déblais-remblais
- → Sélectionner la plate-forme puis **Entrée**
- → La fenêtre Résultats plate-forme s'affiche. Sélectionner les résultats utiles

 $\rightarrow$  puis **OK** 

| lates formes                              |                                                             | Décapage                                                                         |                  |
|-------------------------------------------|-------------------------------------------------------------|----------------------------------------------------------------------------------|------------------|
| Code                                      | Décement<br>Suface horoontale<br>Suf selon la pente         | Végétalisation                                                                   |                  |
| jVolumes debi                             | an renblan                                                  | Nokumes de décapage                                                              |                  |
| ⊡ Plates forme<br>⊡ Telus<br>⊡ Sullargeur | s 🖾 Totaus<br>Dintal couches<br>Plage<br>Dintal décarcement | □Parcode □Hoscontas<br>⊡Totaux □Selocia p                                        | ix<br>sinte      |
| Surfaces deb                              | lait - remblais                                             | 🔳 Surfaces de décapage                                                           |                  |
| Plates torne<br>Talu:<br>Sufargeur        | s    Totales<br>   Horbantales<br>   Selon la pente         | □Par code □Holizon<br>☑Totalen ☑Selan k                                          | tales<br>i pente |
| Hadaus deb                                | laiz - sereblaiz                                            | Node d'édition                                                                   |                  |
| Mini<br>   Mani<br>   Mojennes            |                                                             | <ul> <li>○ Par Numéro</li> <li>⑧ Par Code</li> <li>○ Par Décaissement</li> </ul> |                  |

| Plates for<br>10/09/2016<br>Aflare T<br>Projet Pro<br>Terrain Te | min déblais - r<br>P plateforme<br>sjat PTF<br>erain | embiais |                      |                      | 77-                    |                      | .71                  |                      |                       |                                           |
|------------------------------------------------------------------|------------------------------------------------------|---------|----------------------|----------------------|------------------------|----------------------|----------------------|----------------------|-----------------------|-------------------------------------------|
| N <sup>a</sup>                                                   | Code                                                 | Decan   | Surf<br>Isorizontale | Total Vol<br>déblare | Total Vsl.<br>remblaiz | Pef Vol.<br>délatais | Per Vol.<br>remblais | Talus Vol.<br>débias | Talus Vai<br>remblais | Decap Surf.<br>total<br>seton ta<br>ponta |
| 4                                                                | Remblais                                             | 0.00    | 789.66               | 9,900                | 194,208                | 8,900                | 302.012              | 8.000                | 31,278                | 835.34                                    |
| SOUS-TOTA                                                        | £                                                    |         | 750,00               | 0,000                | 594,288                | 0,000                | 583,813              | 8,000                | 31,275                | 888,94                                    |
| TOTALISAT                                                        | 08                                                   |         | 758,00               | 0,000                | 594,288                | 0,000                | 563,843              | 0,000                | 31,275                | 101,942                                   |

Les résultats s'affichent.

## 2.8. Optimisation de la plate-forme

Dans le cas d'un réemplois possible du sol, il est judicieux d'équilibrer les déblais-remblais

- → Dans le module Projet PTF, sélectionner Projet Plate-forme, puis Optimiser avec talus
- → Sélectionner la plate-forme,

la fenêtre Optimisation R/D s'affiche

- → Indiquer les coefficients de foisonnement et de compactage du matériaux puis sélectionner Calculer
- $\rightarrow$  Puis Appliquer

| Seecoo                  |                       |                    |                   |
|-------------------------|-----------------------|--------------------|-------------------|
| Column so trace         | o Terreto socciavico  | er Odee            | ne. mat is bolier |
| DiBolais ventbiais      |                       |                    |                   |
| Mode de calcul des ta   | ALC: THE              |                    |                   |
| iokane des débles :     | 0.0                   | Cart. de Paisannes | menti 1.28        |
| Volume des numbles :    | 594.288               | Coef. de Corpecte  | eger ; 0.98       |
| Scart Hildaix / rentals | ( actual )            | -594.288           | -100.0%           |
| Optimisation            |                       |                    |                   |
| bcart obbias / rembla   | is southwhile i       | 0.0                | Ē.                |
| ⊕art deblak / renbla    | is sprés optinisation | 46.862             | 9.02%             |
| Della Z è repliquer si  | e les plates Avenus : | 0.72               | Calcular          |
|                         | nia sylimation :      | 56.929             |                   |
| Holume oles deblaits ap |                       | Lan yes            | 73                |
| Holume des deblass an   | mpacités (            | 97.500             |                   |

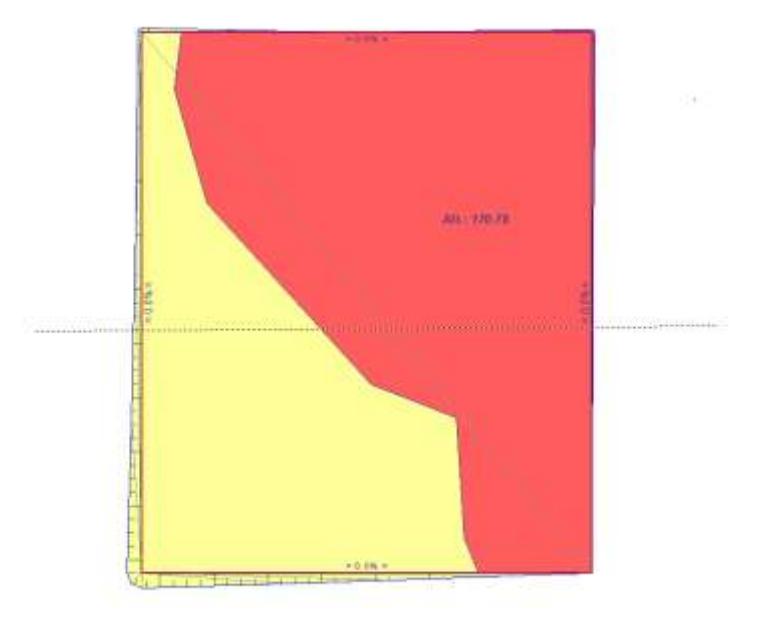

La plate-forme est optimisée, la différence de couleur indique la différence entre les déblais et les remblais.

Pour visualiser la plate forme penser à sélectionner Régénéré dans le menu rendu 3D du module Visualisation 3d - paysager

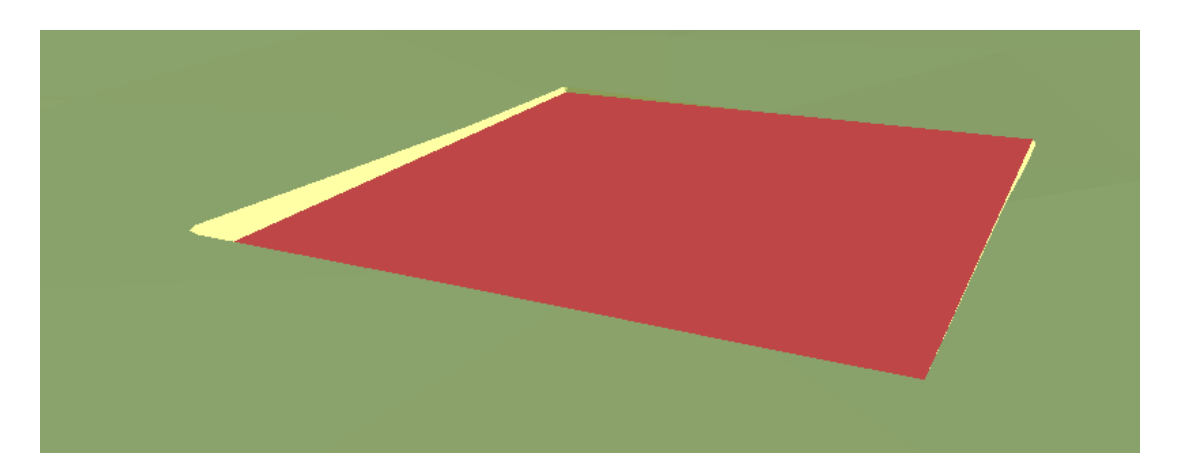

# 3. Création d'un bassin

#### 3.1. Transfert des contours du bassin

- $\rightarrow$  Dans le module **DAO**,
- → sélectionner le contour du bassin (*calque DWG\_contour bassin*)
- → Dans le module **Projet PTF**,
- → sélectionner le menu Projet plates-formes
- → puis Bassin
- $\rightarrow$  puis Calculer

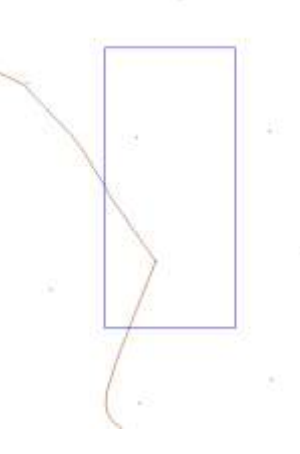

<u>Remarque:</u>si la saisie de la polyligne ne fonctionne pas, redessiner une polyligne par dessus.

Dans la fenêtre Calcul d'un bassin, modifier les valeurs altitude = **172 m** largeur de la berge = **1,00 m** Volume recherché = **3 000 m**<sup>3</sup>

Sélectionner Calculer puis OK

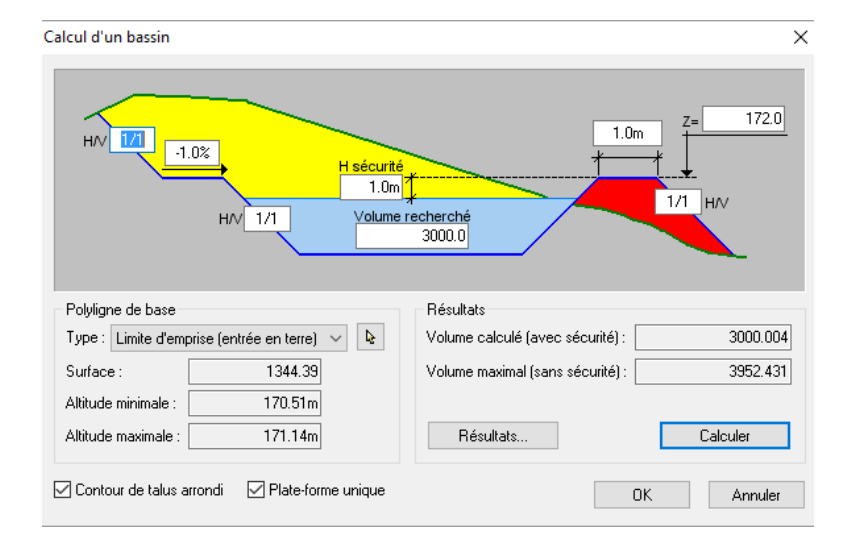

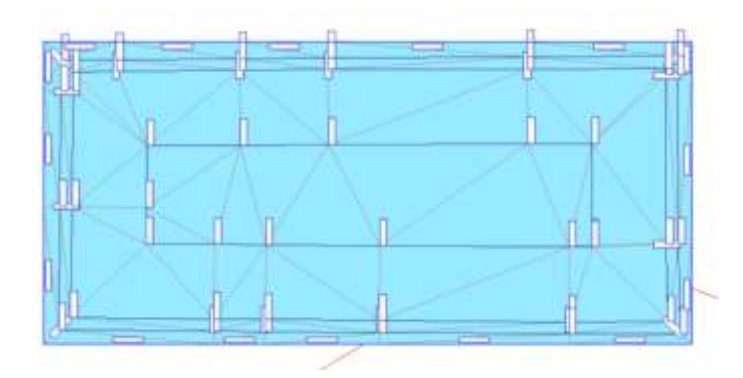

Le bassin est dessiné

# Réaliser une coupe pour visualiser le profil

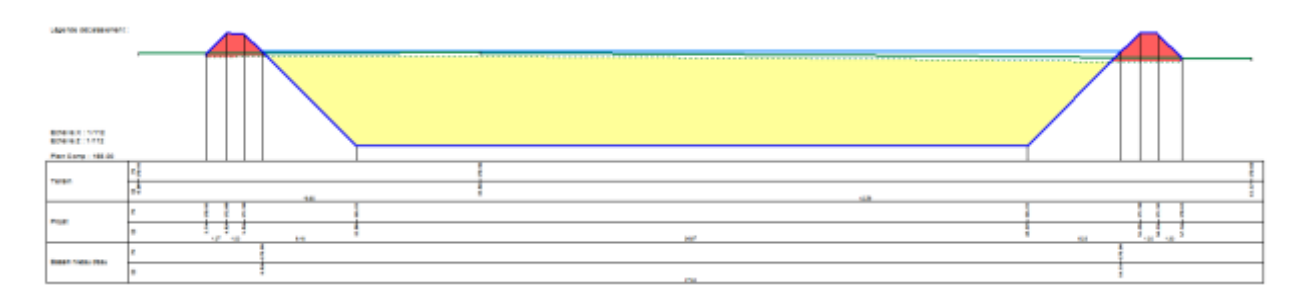

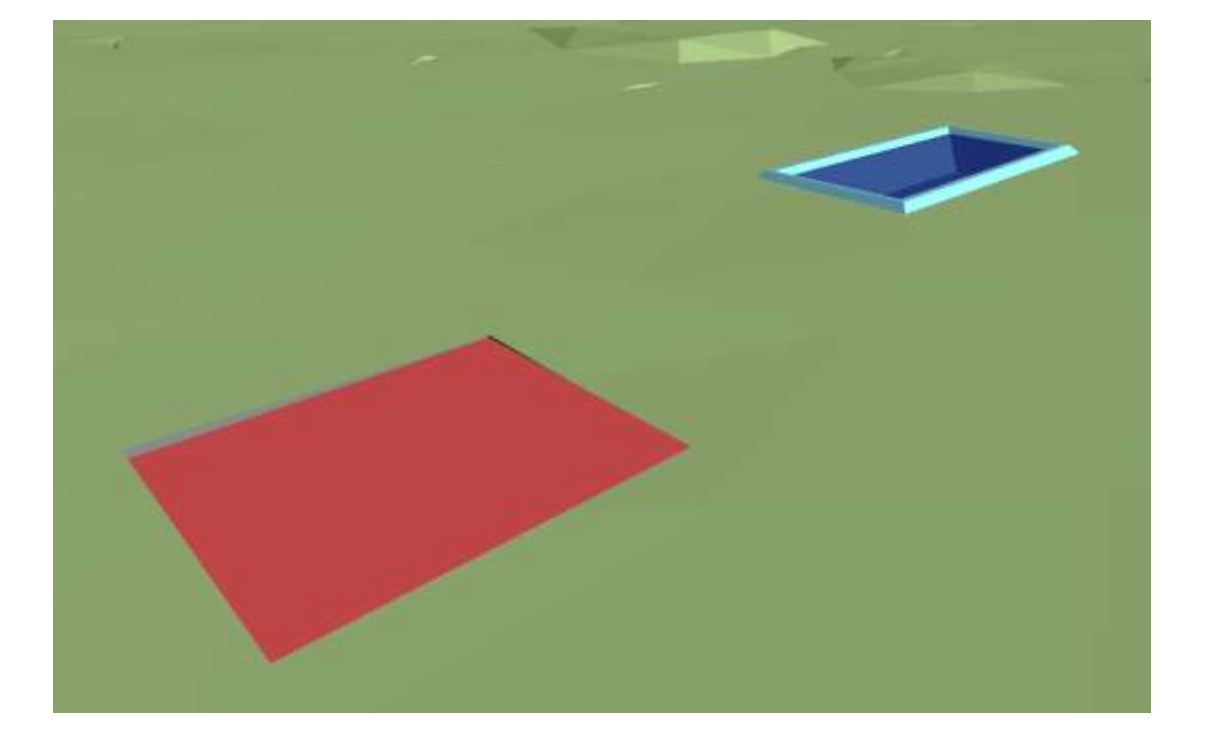

Rendu 3D

Module Projet PTF - MENSURA GENIUS